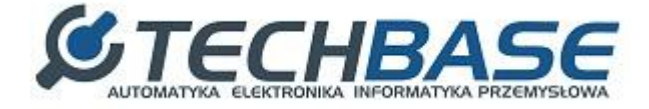

# The **iMOD Series**

iMod + PLC Manual

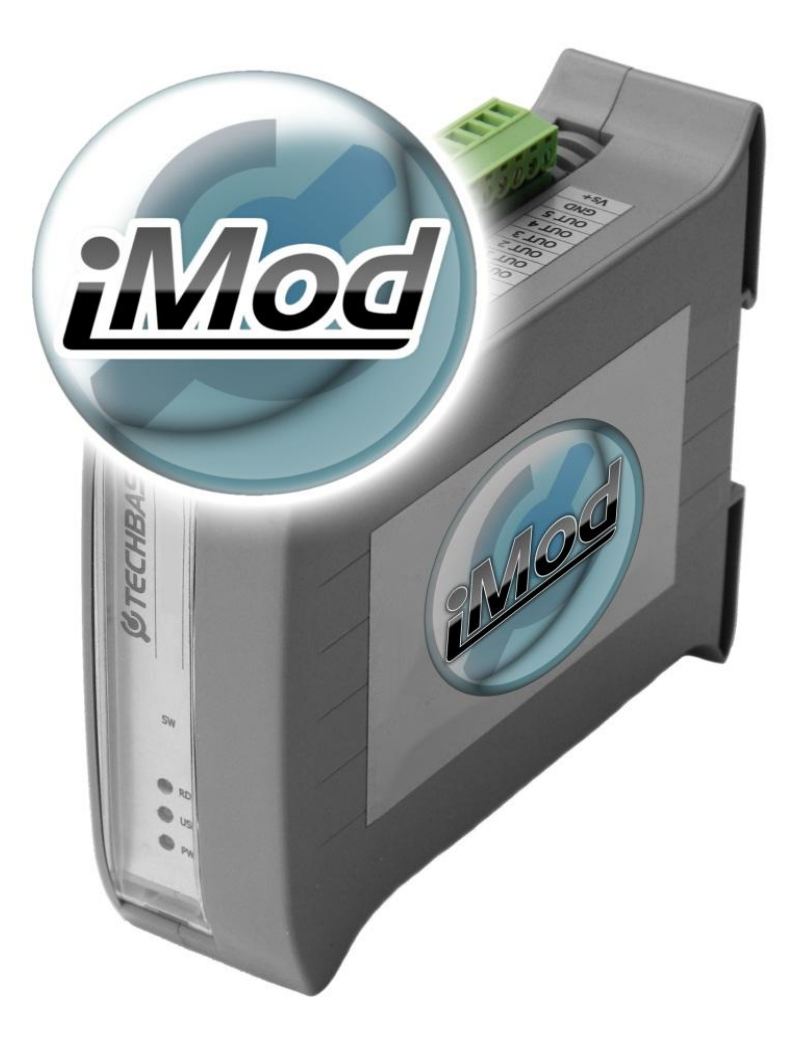

## Table of contents:

Chapter 1. Introduction Chapter 2. Preparation of working environment Linux on any system (VirtualBox + image) Ladder Design application Program configuration iMod Chapter 3. Example configuration 1. Counting the USER LED status changes LadderClassic structure and configuration **Program Description** Configuration iMod Structure and Configuration **Channel Definition** Parameter definition Verification of an example Establishing the connection Verification of an example 2. E-mail message whenever the USER LED status changes 10 times. **Classic Ladder Structure and Configuration** Program Description Configuration iMod Configuration Structure **Channel Definition** Parameter definition Verification of an example Establishing the connection Verification of an example Appendix A: Description of Classic Ladder function blocks

2

# **Chapter 1. Introduction**

The iMod operating on the NPE platform can work as a PLC. In order to do that you need to use the ClassicLadder application for converting ladder diagram into C programming language.

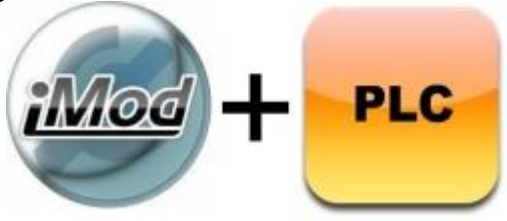

## **Chapter 2. Preparation of working environment**

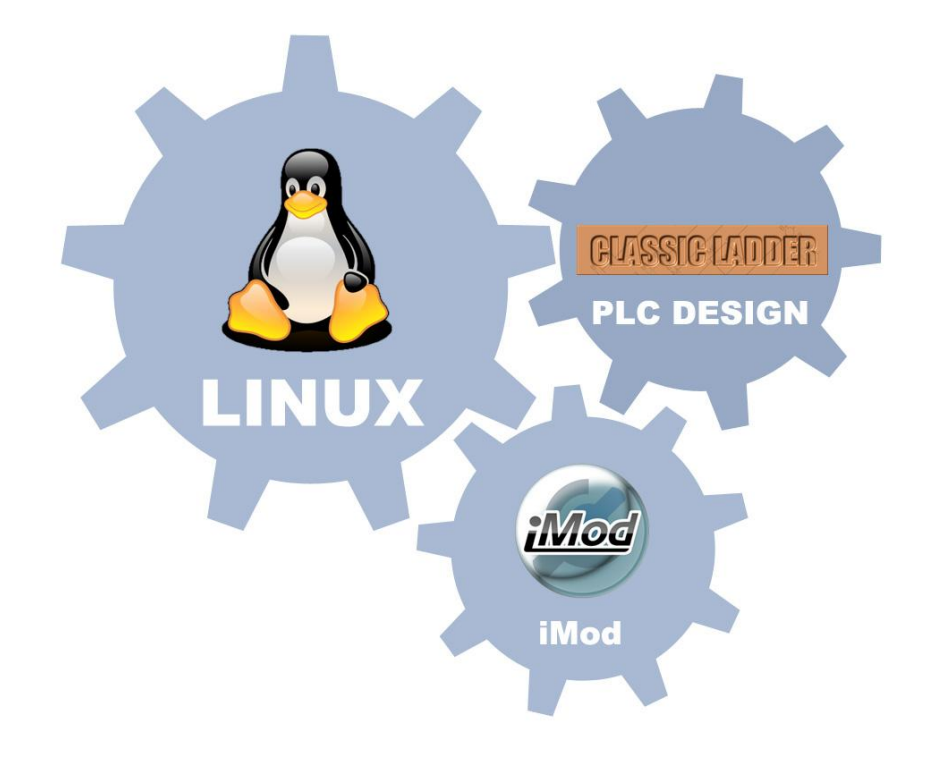

In order to get the PLC functionality on the iMod you need:

- 1. Linux System or a program for operating virtual machines e.g., Oracle VirtualBox together with the Linux image
- 2. ClassicLadderDesign Software
- 3. The latest version of the iMod software engine on the NPE platform (further information can be found in the chapter on preparation of the iMod application)

The files of the projects used in this manual can be found on the FTP server: Address: ftp.a2s.pl login: npe\_iMod@ftp.a2s.pl password: npe\_1m0d

#### Linux on any system (VirtualBox + image)

In order to build a PLC application you need Linux with the GTK+ graphical user interface.

You can run Linux directly from Windows with a virtual machine.

Download the VirtualBox software from this website: <a href="https://www.virtualbox.org/">https://www.virtualbox.org/</a>

Download the Linux image from this website: <a href="http://virtualboxes.org/images/ubuntu/">http://virtualboxes.org/images/ubuntu/</a>

1. Run the VirtualBox program.

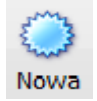

2. Create a new virtual machine by clicking the New button.

3. Name the virtual machine, choose Linux as an Operating System and choose a proper version of the system.

4. Assign the minimum amount of RAM for the virtual machine (256 MB).

5. Choose the 'existing hard disc' option and select a file with the Ubuntu system image.

| and the state                                                                    |                                                             | ? ×                                                |
|----------------------------------------------------------------------------------|-------------------------------------------------------------|----------------------------------------------------|
| Create New Virtual Machine                                                       |                                                             | 2 mars                                             |
| Virtual Hard Disk                                                                |                                                             |                                                    |
| If you wish you can now add a start-u<br>one from the list or from another locat | p disk to the new machine. Ye<br>ion using the folder icon. | 'ou can either create a new virtual disk or select |
| If you need a more complex virtual dis<br>once the machine is created.           | k setup you can skip this step                              | p and make the changes to the machine settings     |
| The recommended size of the start-up                                             | disk is <b>8,00 GB</b> .                                    |                                                    |
| © Create new hard disk                                                           |                                                             |                                                    |
| Use existing hard disk                                                           |                                                             |                                                    |
| ubuntu-9.04-x86.vdi (Nor                                                         | rmalny, 10,00 GB)                                           | •                                                  |
|                                                                                  |                                                             |                                                    |
|                                                                                  |                                                             |                                                    |
|                                                                                  |                                                             | Next Cancel                                        |

6. After a correct image upload, a window with parameters of the virtual machine appears. Click on the added virtual machine with the right mouse button and choose the "Start" option.

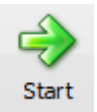

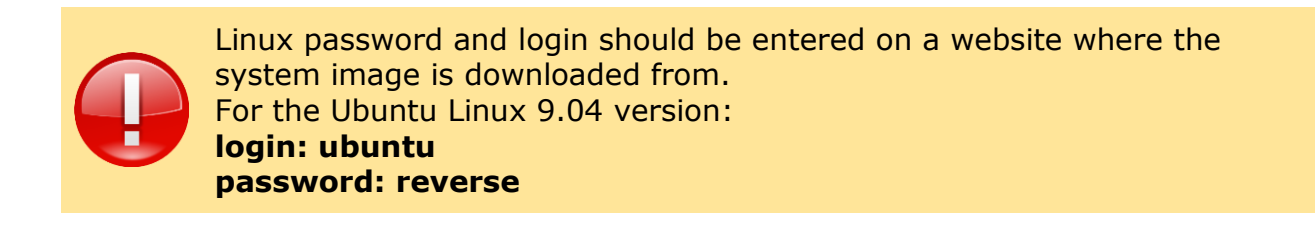

#### Ladder Design application

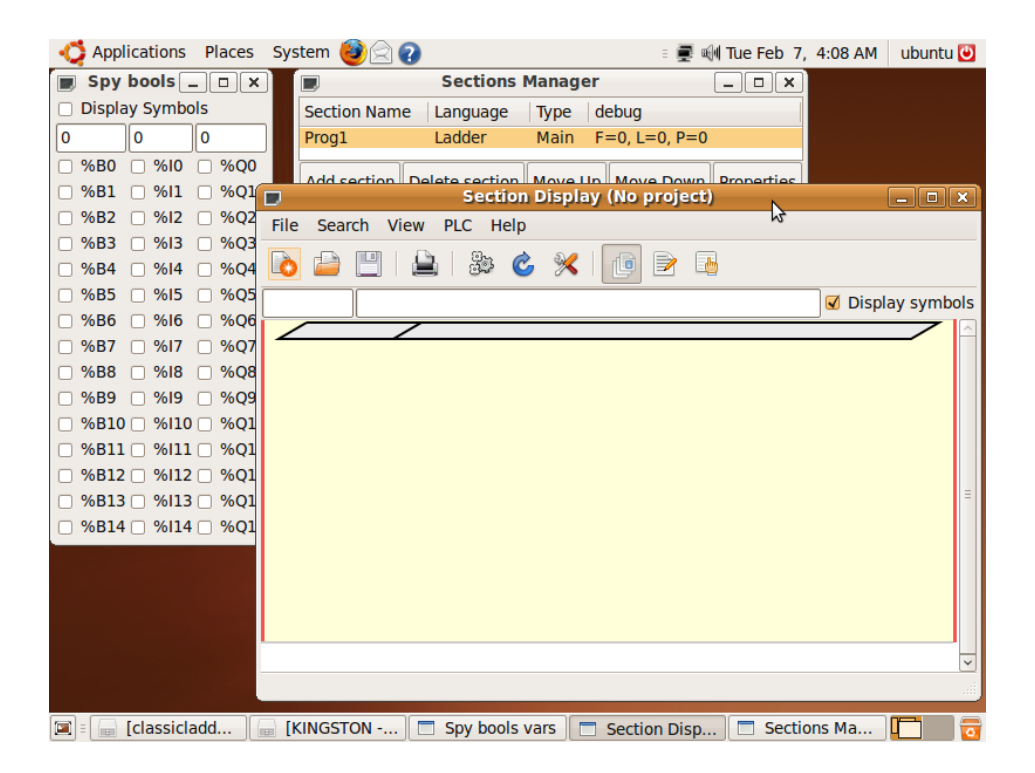

The ClassicLadder program is used for the purpose of this manual.

The Classic Ladder software can be downloaded from this website:

http://sourceforge.net/projects/classicladder/

or from the ftp.a2s.pl

In order to add new elements in the ladder diagram in the application, run the editor window:

View-> Editor Window -> Modify

You can assign an address to a variable and in some cases the remaining parameters of a function block in the *Properties* window.

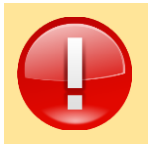

Remember that before saving a project you need to close the edit mode in the Editor window by clicking the OK button.

#### **Program configuration**

In order to access the configuration settings you need to go the  $PLC \rightarrow Configuration$ .

| Wubuntu (Uruchomiona) - Oracle VM VirtualBo     | x                                                               |
|-------------------------------------------------|-----------------------------------------------------------------|
| Maszyna Widok Urządzenia Pomoc                  |                                                                 |
| 📫 Applications Places System 🕹 😭 🕢              | With The Feb 28, 8-03 AM ubuntu M                               |
|                                                 | Config                                                          |
| Period/Sizes/Info Events Config Physical Inputs | Physical Outputs Modbus communication setup Modbus slaves setup |
| Modbus master Serial port (blank = IP mode)     |                                                                 |
| Serial baud rate                                | 9600                                                            |
| Serial nbr. data bits                           | 05060708                                                        |
| Serial parity                                   | None ○ Odd ○ Even                                               |
| Serial nbr. stops bits                          | ● 1 ○ 2                                                         |
| After transmit pause - milliseconds             | 100                                                             |
| After receive pause - milliseconds              | 0                                                               |
| Request Timeout length - milliseconds           | 3000                                                            |
| Use RTS signal to send                          | ● NO ○ YES                                                      |
| Modbus element offset                           | 0001                                                            |
| Debug level                                     | ○ QUIET ○ LEVEL 1 ○ LEVEL 2 	 VERBOSE                           |
| Read inputs map to                              | ୦% B୦% Q ●% I                                                   |
| Read coils map to                               | ୦%B ⑧%Q ୦%I                                                     |
| Write coils map from                            | ୦ %B ⑧ %Q ୦ %I                                                  |
| 🗷 🗉 Spy bools vars 📄 Section Disp 🗎             | Sections Ma )                                                   |

Set the communication parameters with the device in the *Modbus communication setup* tab. When you leave an empty *Modbus master Serial port* field, communication is carried out via the Ethernet interface.

| )         |                          | Change system appearance       | and behavior, or get help  | 0.04 AM abunda     |
|-----------|--------------------------|--------------------------------|----------------------------|--------------------|
| eriod/Siz | es/Info Events Config Ph | ysical Inputs Physical Outputs | Modbus communication setup | Modbus slaves setu |
| ilave N°  | Slave Address            | TCP/UDP mode                   | Module Informations        |                    |
| 0:        | 0.0.0.0:502              | UDP instead of TCP             |                            |                    |
| 1:        |                          | UDP instead of TCP             |                            |                    |
| 2 :       |                          | UDP instead of TCP             |                            |                    |
| 3:        |                          | UDP instead of TCP             |                            |                    |
| 4 :       |                          | UDP instead of TCP             |                            |                    |
| 5:        |                          | UDP instead of TCP             |                            |                    |
| 6:        |                          | UDP instead of TCP             |                            |                    |
| 7.        |                          |                                |                            | 7                  |

Enter the IP and communication port for proper slave modbus devices in the *Modbus slaves setup* tab. Note the id number of a slave device.

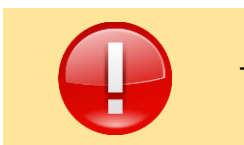

The IP 0.0.0.0 address means a local host.

| Maszvna Widok     | Ur     | zadzenia Pomoc                                                                                                    |        |                 |            |      |            |          | j( <b>—</b> j <b>( —</b> |
|-------------------|--------|----------------------------------------------------------------------------------------------------|--------|-----------------|------------|------|------------|----------|--------------------------|
| Applications      | Plac   | ces System 🕹 🔄 😱                                                                                                    |        |                 | : 🖉 🕬 T    | ue   | Feb 28, 8  | :04 AM   | ubuntu 🕑                 |
|                   |        |                                                                                                    |        | Config          | Ŧ          |      |            |          |                          |
| Period/Sizes/Info | Ever   | ts Config Physical Inputs Physical Physical PhysicaPhysicaPhysicaPhysicaPhysicaPhysicaPhysicaPhysicaPhysicaPhysicaPhysicaPhysicaPhysicaPhysicaPhysicaPhysicaPhysicaPhysicaPhysicaPhysicaPhysicaPhysicaPhysicaPhysicaPhysicaPhysicaPh | sical  | Outputs Modbus  | communica  | atic | on setup M | lodbus s | laves setup              |
| Slave N°          |        | Request Type                                                                                                    |        | 1st Modbus Ele. | Nbr of Ele |      | Logic      | 1st I/C  | /IW/QW map               |
| 0: 0.0.0.0:502    | $\sim$ | ReadInputRegs (to %IW)                                                                                                    | $\sim$ | 101             | 2          |      | Inverted   | 0        |                          |
| 0: 0.0.0.0:502    | $\sim$ | WriteHoldRegs (from %QW)                                                                                                    | ~      | 103             | 1          |      | Inverted   | 0        |                          |
| None              | ~      | ReadInputs (to %I)                                                                                                    | ~      | 1               | 1          |      | Inverted   | 0        |                          |
| None              | ~      | ReadInputs (to %I)                                                                                                    | ~      | 1               | 1          |      | Inverted   | 0        |                          |
| None              | ~      | ReadInputs (to %I)                                                                                                    | ~      | 1               | 1          |      | Inverted   | 0        |                          |
| None              | ~      | ReadInputs (to %I)                                                                                                    | ~      | 1               | 1          |      | Inverted   | 0        |                          |
| None              | ~      | ReadInputs (to %I)                                                                                                    | ~      | 1               | 1          |      | Inverted   | 0        |                          |
| None              | ~      | ReadInputs (to %I)                                                                                                    | ~      | 1               | 1          |      | Inverted   | 0        |                          |
| None              | ~      | ReadInputs (to %I)                                                                                                    | ~      | 1               | 1          |      | Inverted   | 0        |                          |
| None              | ~      | ReadInputs (to %I)                                                                                                    | ~      | 1               | 1          |      | Inverted   | 0        |                          |
| None              | ~      | ReadInputs (to %I)                                                                                                    | ~      | 1               | 1          |      | Inverted   | 0        |                          |
| None              | ~      | ReadInputs (to %I)                                                                                                    | ~      | 1               | 1          |      | Inverted   | 0        |                          |
| None              | ~      | ReadInputs (to %I)                                                                                                    | ~      | 1               | 1          |      | Inverted   | 0        |                          |
| None              | ~      | ReadInputs (to %I)                                                                                                    | ~      | 1               | 1          |      | Inverted   | 0        |                          |
| None              | ~      | ReadInputs (to %I)                                                                                                    | ~      | 1               | 1          |      | Inverted   | 0        |                          |
| None              | ~      | ReadInnuts (to %I)                                                                                                    | ~      | 1               | 1          |      | Inverted   | 0        |                          |
| 🛙 🗉 Spy bools     | s van  | s 📃 Section Disp 📃 Se                                                                                                    | ctior  | is Ma 📃 🗖 Editi | or         |      | Config     |          | - E 🔁                    |

In the *Modbus I/O Setup* tab enter all parameters, with modbus addresses and the type of a request. Each parameter should be assigned to a proper slave device.

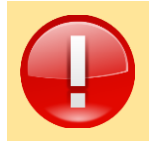

In order to save changes in the configuration parameters, you need to close the *Config* window. Changes are saved automatically.

#### iMod

Before performing next steps, make sure that you have the latest version of the software with the *softmgr* application.

Free technical support applies only to the latest stable packages. You can update the iMod engine with the following command:

softmgr update imod

In order to change into the PLC mode, run the ClassicLadder project on the iMod with the *arm-classicladder* application. The application is available on the ftp.a2s.pl server (login and password are at the beginning of chapter 2).

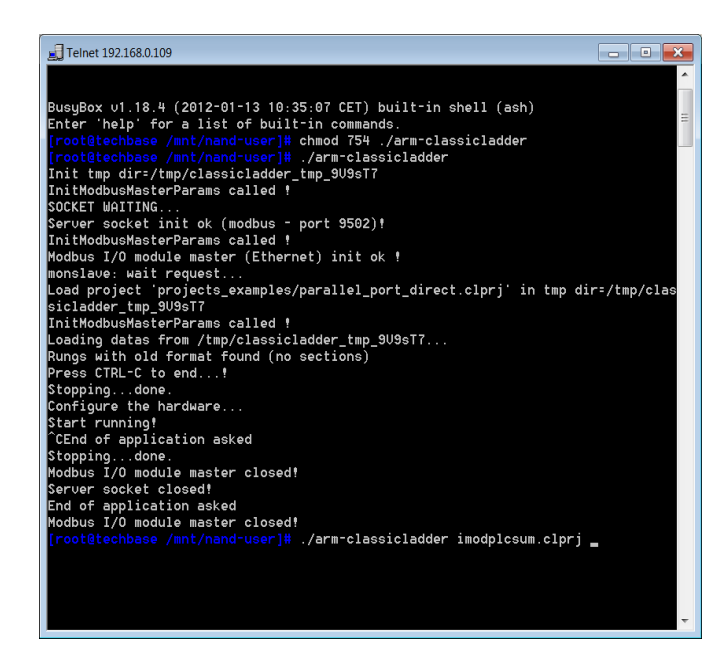

1. Copy the *arm-classicladder* and *projekt.clprj* files (project of the previously created PLC application) in the binary mode into the following directory:

#### /mnt/nand-user/

2. Give the appropriate permissions for the arm-classicladder file with the command:

chmod 754 /mnt/nand-user/arm-classicladder

3. Run the *arm-classicladder* application:

/mnt/nand-user/arm-classicladder

4. Run the project with the *arm-classicladder* application: /mnt/nand-user/arm-classicladder projekt.clprj

You can close the PLC application by interrupting the program with the combination of CTRL+C or during the iMod reboot.

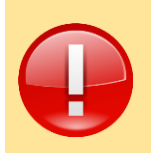

The PLC application is interrupted at the reboot of the iMod device. This is why you should add a startup script into the */mnt/mtd/rcs* file which results in auto running of the script after a reboot of the device.

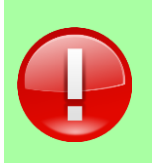

In order to run local applications, you need to go to the PLC *menu-> RUN*. With the *Spy bools var* window(*View -> Bools var window*) and the Spy free vars window (*View-> Free var window*) you can control states and values of parameters.

## **Chapter 3. Example configuration**

Two examples are described in the example configuration of the iMod telemetry module in the PLC controller working mode:

- 1. counting the USER\_LED changes into high status, and
- 2. sending an e-mail after 10 USER\_LED status changes.

#### 1. Counting the USER\_LED status changes

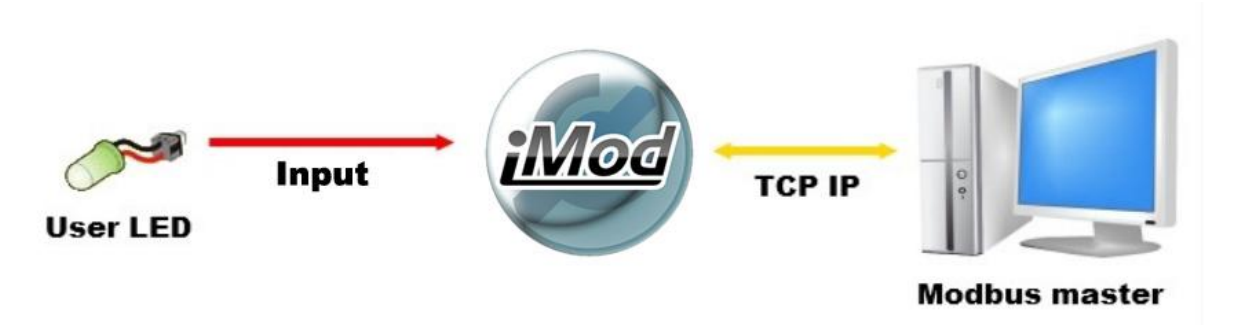

In this example the application counts the USER\_LED changes and saves the amount of the changes in the iMod register.

#### LadderClassic structure and configuration

| 🐕 ubuntu [Uruchomiona] - Oracle VM VirtualBox  |                                        |
|------------------------------------------------|----------------------------------------|
| Maszyna Widok Urządzenia Pomoc                 |                                        |
| 📢 Applications Places System 🕹 🗟 🕢             | 🗉 📝 🛒 🕪 Wed Feb 29, 3:58 AM 🛛 ubuntu 🕑 |
| Section Display (imodplc.                      | clprj) _ • ×                           |
| File Search View PLC Help                      |                                        |
| 🔁 🖴 🔛   🎥 🕉 🎸 🔀 💽 🕞                            | 1                                      |
|                                                | Display symbols                        |
|                                                |                                        |
|                                                |                                        |
| COMPARE                                        | %B0 <u>OPERATE</u>                     |
| %IW1=0                                         | %QW1:=%QW1+1                           |
|                                                | ×80                                    |
|                                                | (,)                                    |
| COMPARE<br>%IW1>0                              |                                        |
|                                                |                                        |
|                                                | =                                      |
|                                                |                                        |
|                                                |                                        |
|                                                |                                        |
|                                                |                                        |
|                                                |                                        |
|                                                |                                        |
|                                                |                                        |
|                                                |                                        |
|                                                |                                        |
| 🛄 🗉 📾 classicla 📋 Spy bool 📔 Section 📄 Section | ns Editor Spy free                     |
|                                                | 😂 🕑 🖉 🖶 🛄 🚺 🥸 Right Control 🔒          |

Two main variables are used in this application:

- IW1 USER\_LED readout
- QW1 saving number of changes

and a single auxiliary variable:

• B0

Function blocks are also used:

- Variable Comparison
- Variable Assignment
- Set Output
- Reset Output
- N.C. Input

#### Program Description

The iMod is set for storing the I/O states by default, this is why the application is set to count the USER\_LED changes, when the LED takes the value of 0 (LED is off).

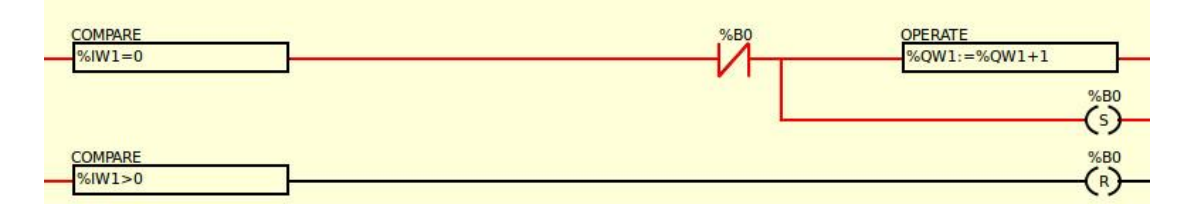

 At the moment of USER\_LED state change into 0, the signal triggers with the COMPARE %IW1=0 function block, through the normally closed contact with the B0 variable and reaches the OPERATE %QW1:=%QW1+1 function block in the first place and then the SET coil with the B0 variable.

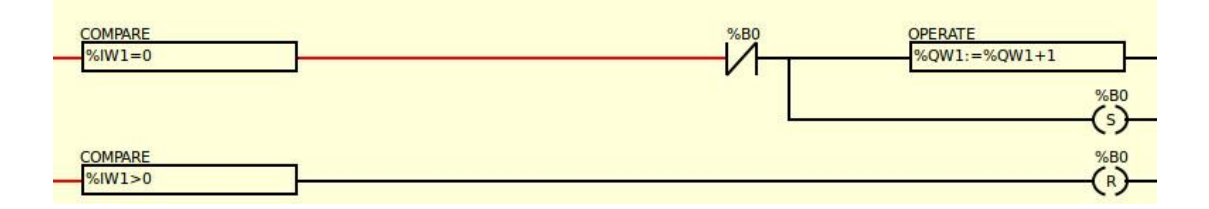

 Because of the OPERATE function block, the QW1 variable increases by 1. The SET coil changes the B0 variable state, which results in disconnection of the normally closed coil with the variable, so the signal does not reach the OPERATE function block. This is a protection, so the QW1 parameter is increased only by 1 point.

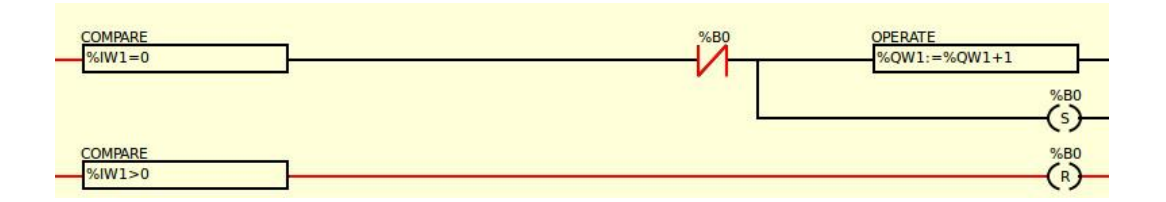

• At the moment of the USER\_LED change into 1, the B0 variable is reset with the %IW1>0 function block, as a result the normally closed coil is closed

again and at the following change of the USER\_LED into 0 it passes the signal.

Configuration

# Modbus communication configuration (PLC $\rightarrow$ Configuration $\rightarrow$ Modbus communication setup):

For the purpose of this example we connect with the device through Ethernet, this is why we leave the Modbus Master Serial Port empty, rest of the settings is default.

# Modbus addressing configuration (PLC $\rightarrow$ Configuration $\rightarrow$ Modbus slaves setup):

| D  |          |                     |                   | Con              | fig                        |                     | _ <b>-</b> ×     |
|----|----------|---------------------|-------------------|------------------|----------------------------|---------------------|------------------|
| Pe | riod/Siz | es/Info Events Conf | g Physical Inputs | Physical Outputs | Modbus communication setup | Modbus slaves setup | Modbus I/O setup |
| sl | ave N°   | Slave Addres        | s TCP/L           | IDP mode         | Module Informations        |                     |                  |
|    | 0:       | 0.0.0.0:502         | UDP in            | stead of TCP iM  | od9300                     |                     |                  |

#### Modbus parameter configuration (PLC $\rightarrow$ Configuration $\rightarrow$ Modbus I/O setup)

|                   |        |            |            |        |         | Con       | fig       |            |             |              |             | _ <b>-</b> ×   |
|-------------------|--------|------------|------------|--------|---------|-----------|-----------|------------|-------------|--------------|-------------|----------------|
| Period/Sizes/Info | Ever   | nts Config | Physical   | Inputs | Physica | l Outputs | Modbus    | communica  | ation setup | Modbus slave | es setup Mo | dbus I/O setup |
| Slave N°          |        |            | Request    | t Type |         | 1st Mo    | dbus Ele. | Nbr of Ele | Logic       | 1st I/Q/IW/  | /QW mapped  | 1              |
| 0: 0.0.0.0:502    | $\sim$ | ReadInp    | uts (to %I | )      | ~       | 101       |           | 1          | 🗆 Inverte   | d 1          |             |                |
| 0: 0.0.0.0:502    | ~      | ReadInp    | uts (to %l | )      | ~       | 102       |           | 1          | 🗆 Inverte   | d 1          |             | ן ו            |

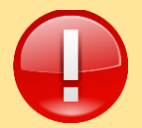

Pay attention to the modbus addressing. It often happens, that the address is shifted 1 place up or down. In this case, the addressing of parameters in ClassicLadder should be shifted by 1, according to the iMod.

#### iMod Structure and Configuration

Configuration of the iMod is created only through the *MainConfig.xml* file. First, you need to properly configure the access channels and parameter addressing.

**Channel Definition** 

According to the modbus communication in ClassicLadder, the access-channel is created under the 0 modbus address of the device, through Ethernet on the 502 port. The iMod device is a source of parameters.

```
<?xml version="1.0" encoding="UTF-8"?>
<imod version="1.1.0">
<group name="Channel definitions">
<access-channel name="Modbus_S1">
<protocol name="MODBUS" />
<port>"ET-502-TCP"</port>
<property name="device-id" value="0"/>
</access-channel
<source-channel name="NPE_io">
<protocol name="NPE_io">
<protocol name="HARDWARE"/>
<gap>0</gap>
<cycle>2</cycle>
</source-channel>
```

</group>

</imod>

#### Parameter definition

Create two parameters: one for reading the USER\_LED state values (id 100 parameter), second for saving the number of status changes (id 101 parameter).

```
<imod version="1.1.0">
<group name="Channel definitions">
<parameter>
<id>"100"</id>
<description>"USER_LED"</description>
<source-channel channel-name="NPE_io" parameter-id="USER_LED"/>
<access-channel channel-name="Modbus_S1" parameter-id="100">
<property name="varspace" value="DISCRETE"/>
</access-channel>
</parameter>
<id>"counter"</id>
<access-channel channel-name="Modbus_S1" parameter-id="101"/>
</parameter>
</group>
```

</imod>

#### Verification of an example

In order to verify the example properly a modbus master application - Modbus Poll is used.

The Modbus Poll application is available at the address: http://www.modbustools.com/modbus\_poll.asp

In addition, you need to upload the already mentioned configuration file and run the *arm-classicladder* application together with a project generated by ClassicLadder.

#### Establishing the connection

| Poll Definiti | on                          | <b>×</b>          |
|---------------|-----------------------------|-------------------|
| Slave ID:     | 1                           | ОК                |
| Function:     | 03 Read Holding Registers 🔹 | Cancel            |
| Address:      | 101                         |                   |
| Length:       | 2                           |                   |
| Scan Rate:    | 1000 ms                     |                   |
| 🔽 Auto Rea    | ad <u>E</u> nable           | <u>R</u> ead Once |

First, you need to set the parameters for the Modbus Poll application. In order to do so, go to the Poll Definition (*Setup -> Poll Definition*) window.

In this example we read the Slave device - iMod. iMod modbus address is 1. We use the 03 modbus function code, read the registers with the addresses: 100, 101 and 102, this is why we start to read from 101 and 3 following addresses (there is a modbus shift).

| Connection    |                     | ×                |
|---------------|---------------------|------------------|
|               | Mode                | ОК               |
| 9600 Baud 💌   | Deserves Timesut    | Cancel           |
|               | Response Timeout    |                  |
| 8 Data bits 💌 | 1000 [ms]           |                  |
| Even Parity 💌 | Delay Between Polls | _                |
| 1 Stop Bit 💌  | 10 [ms]             | <u>A</u> dvanced |
| Remote Server |                     |                  |
| IP Address    | Port                |                  |
| 192.168.0.131 | 502                 |                  |

Next, connect with the iMod (*Connection -> Connect*).

In accordance with the configuration file, connect through the TCP/IP and the 502 port.

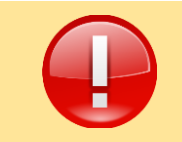

The default IP of the iMod telemetry module is: **192.168.0.101** 

Verification of an example

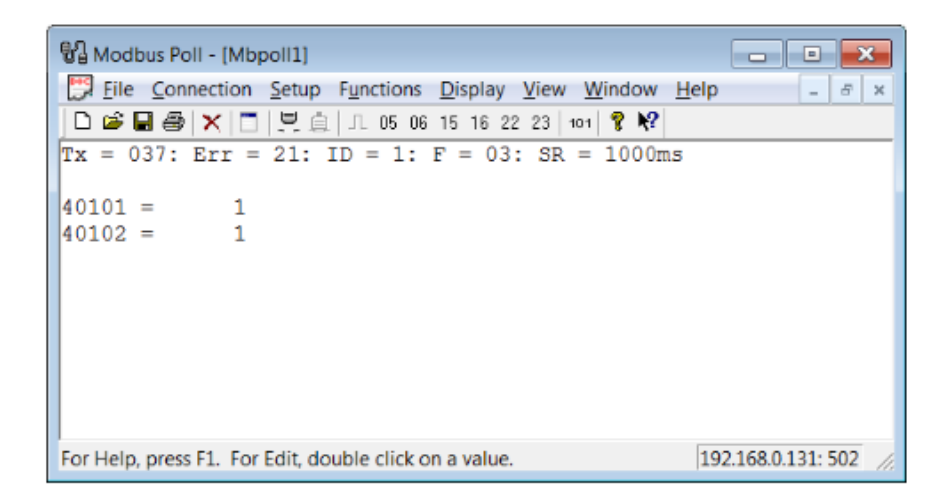

After a correct connection a following window should appear (the window may differ, depending on the Modbus Poll version).

Parameter description in the Modbus Poll window:

| Address | Description                                              |
|---------|----------------------------------------------------------|
| 101     | USER_LED                                                 |
| 102     | Counter - indicates the amount of the LED status changes |

| Write Single Re                           | egister                                    | ×            |
|-------------------------------------------|--------------------------------------------|--------------|
| Slave ID:                                 | 1                                          | <u>S</u> end |
| Address:                                  | 101                                        | Cancel       |
| Value:                                    | 1                                          |              |
| Use Functio<br>© 06: Write<br>© 16: Write | n<br>single register<br>multiple registers |              |

In order to change the value of a selected parameter, click twice the address or the presented value.

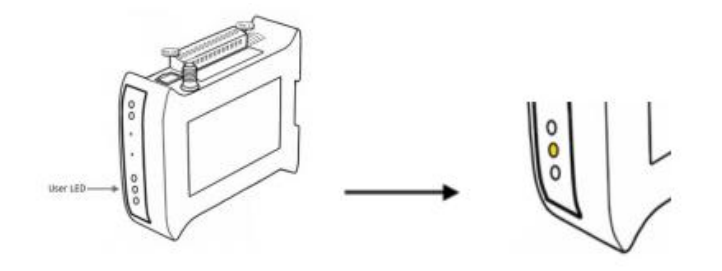

In order to change a parameter value, enter the value in the Value window and send it to the device with the Send button. The USER\_LED status on the device should change and the 102 value should increase by one point.

#### 2. E-mail message whenever the USER\_LED status changes 10 times.

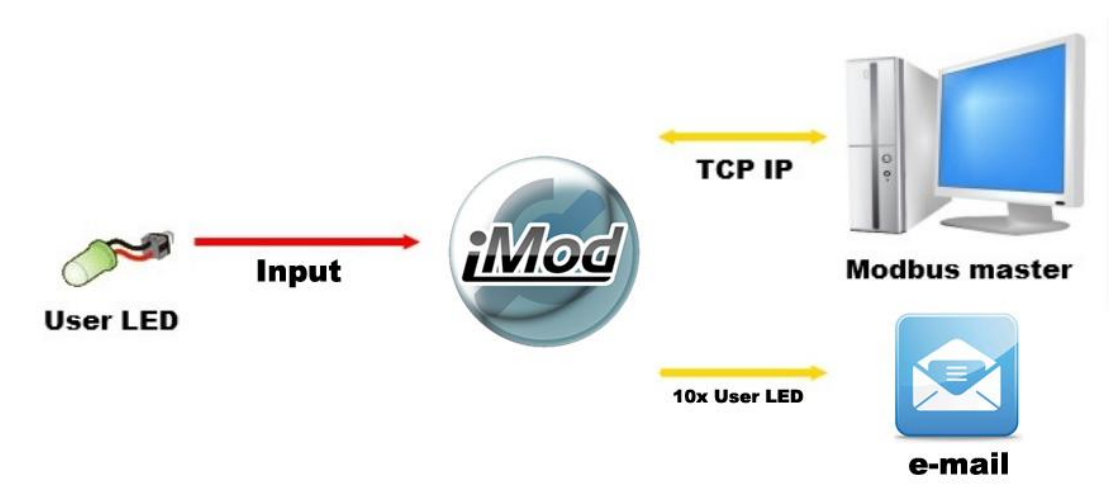

The application sends e-mail messages to the address entered in the configuration file, when the USER\_LED changes 10 times. At the moment of sending the e-mail, the number of USER\_LED changes is reset and the count starts one more time.

| Mubuntu [Uruchomiona] - Oracle VM VirtualBox                                                                                                    |
|----------------------------------------------------------------------------------------------------|
| Maszyna Widok Urządzenia Pomoc                                                                                                    |
| 🕎 Applications Places System 🥹 🖓 👔 🗊 🗐 👘 Wed Feb 29, 3:59 AM 🛛 ubuntu 🕑                                                                                                    |
| Section Display (imodplc.clprj) Switch users or shut down                                                                                                    |
| File Search View PLC Help                                                                                                    |
|                                                                                                    |
| ☑ Display symbols                                                                                                    |
|                                                                                                    |
| COMPARE         %B0         OPERATE           %IW1=0         %0W1:=%0W1+1         %80                                                                                                    |
| $\begin{array}{c c} & & & & & & \\ & & & & & \\ & & & & & \\ & & & & & \\ & & & & & \\ & & & & & \\ \hline \end{array} \\ \hline \end{array} \\ \hline $ \\ \hline \end{array} \\ \hline \end{array} \\ \hline \end{array} \\ \hline \end{array} \\ \hline \end{array} \\ \hline  \\ \hline \end{array} \\ \hline \end{array} \\ \hline \end{array} \\ \hline \end{array} \\ \hline \end{array} \\ \hline  \\ \hline \end{array} \\ \hline \end{array} \\ \hline \end{array} \\ \hline \end{array} \\ \hline \end{array} \\ \hline \end{array} \\ \hline \end{array} \\ \hline  \\ \hline \end{array} \\ \hline  \\ \hline  \\ \hline  \\ \hline  \\ \hline \end{array} \\ \hline  \\ \hline  \\ \hline  \\ \hline  \\ \hline  \\ \hline  \\ \hline  \\ \hline  \\ \hline  \\ \hline  \\ \hline  \\ \hline  \\ \hline  \\ \hline  \\ \hline  \\ \hline  \\ \hline  \\ \hline  \\ \hline  \\ \hline  \\ \hline  \\ \hline  \\ \hline  \\ \hline  \\ \\  \\ \hline  \\ \\  \\ \hline  \\ \\  \\ \hline  \\  \\ |
| Variable: %B0 (%B0)          Image: Section       Image: Section section se                                                                                                    |

This application is an extended version of the application from the previous example, this is why all the parameters are the same. In addition to the variables presented in the previous example there is an additional one:

• Q0 – a variable responsible for sending an e-mail.

#### Program Description

This program counts the USER\_LED changes. An e-mail is send to a previously defined recipient after 10 changes of the USER\_LED status.

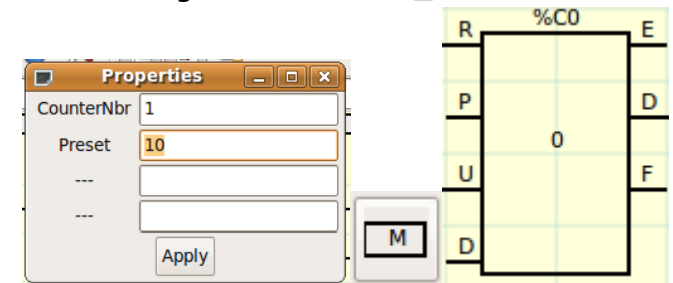

The Counter Block and the Timer IEC Block functions blocks are used. The counter block is set to start and send a signal to the %Q0 coil, when the counted number is more than 10.

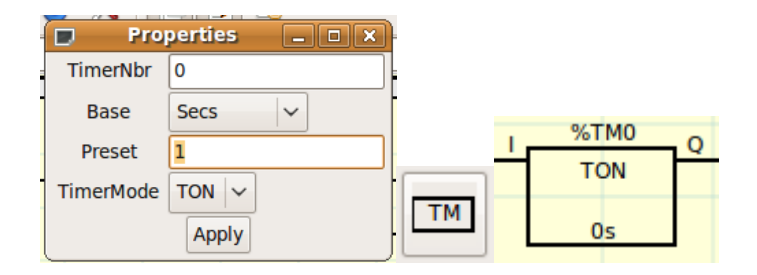

- 1. When the USER\_LED status is zero, the signal goes from the counter to the U connector, which increases the number by 1 (this is a one-time change and you do not need to use protection as before).
- 2. When the number of changes is 10, a signal is sent to the D output which launches the %Q0 coil. The Q0 parameter is responsible for sending an e-mail.
- 3. Launching of a high status resets the counter and the counting process starts one more time. However, before the reset, the high status goes to the timer which is set for one second.
- 4. Only after one second is the counter reset. If the counter reset is too fast, iMod might have difficulties with reading the Q0 parameter value and in consequence it might not send an e-mail.

#### Configuration

The modbus communication configuration and modbus addressing configuration is the same.

For the new modbus parameter configuration you need to add a new variable:  $(PLC \rightarrow Configuration \rightarrow Modbus I/O \ setup)$ 

|                   |        |            |            |              |         |          | Conf    | ig        |            |             |                    |       | _ <b>D</b> X  |
|-------------------|--------|------------|------------|--------------|---------|----------|---------|-----------|------------|-------------|--------------------|-------|---------------|
| Period/Sizes/Info | Even   | nts Config | Physical   | Inputs       | Physica | al (     | Outputs | Modbus    | communica  | ation setup | Modbus slaves setu | p Mod | bus I/O setup |
| Slave N°          |        |            | Request    | Туре         |         | _        | 1st Mod | lbus Ele. | Nbr of Ele | Logic       | 1st I/Q/IW/QW m    | apped |               |
| 0: 0.0.0.0:502    | $\sim$ | ReadInp    | utRegs (to | ) %IW)       | `       | -        | 101     |           | 1          | 🗆 Inverte   | d 1                |       |               |
| 0: 0.0.0.0:502    | $\sim$ | WriteHol   | dRegs (fr  | om %Q\       | N) \    | <u> </u> | 102     |           | 1          | 🗆 Inverte   | d 1                |       | ]             |
| 0: 0.0.0.0:502    | $\sim$ | WriteCoi   | ls (from % | 6 <b>Q</b> ) | ~       | -        | 103     |           | 1          | 🗆 Inverte   | d 0                |       |               |

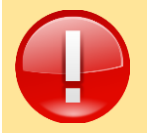

Please look at the 1st mapped column - in this case 0 is set, because the Q0 variable starts from the "0", not "1" as before.

#### iMod Configuration Structure

The iMod configuration file is an extension of a file from the previous example. Add proper code lines to channels and parameters.

#### **Channel Definition**

Add the message channel to the channel definition. It is responsible for e-mail configuration and e-mail message content channel.

<message id="Mess\_1">

<![CDATA[ "USER\_LED change state 10 times" ]]> </message>

Parameter definition

In order get the functionality to send an e-mail after every 10 e-mails sent, you need to add a parameter responsible for sending an e-mail after a status change.

#### Verification of an example

In order to verify the example properly a modbus master application - Modbus Poll is used.

The Modbus Poll application is available at the address: http://www.modbustools.com/modbus\_poll.asp

In addition, you need to upload the already mentioned configuration file and run the *arm-classicladder* application together with a project generated by ClassicLadder.

#### Establishing a connection

| Poll Definition |                             |        |  |  |  |
|-----------------|-----------------------------|--------|--|--|--|
| Slave ID:       | 1                           | ОК     |  |  |  |
| Function:       | 03 Read Holding Registers 💌 | Cancel |  |  |  |
| Address:        | 101                         |        |  |  |  |
| Length:         | 3                           |        |  |  |  |
| Scan Rate:      | 1000 ms                     |        |  |  |  |
| 🔽 Auto Rea      | <u>R</u> ead Once           |        |  |  |  |

First, you need to set the parameters for the Modbus Poll application. In order to do that, go to the Poll Definition (*Setup -> Poll Definition*) window.

In this example we read the Slave device - iMod. Its modbus address is 0. Use the 03 modbus function code. The addresses for readout are registers with the addresses of 100, 101 and 102, so start reading the addresses from 101 - 103 (there is a modbus shift).

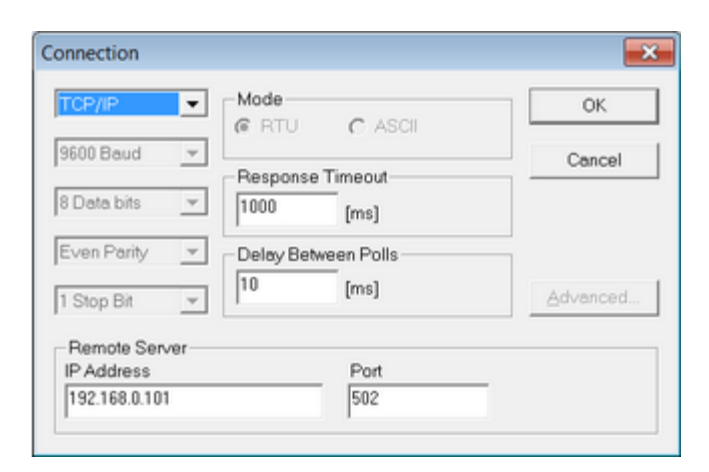

Next, connect with the iMod (*Connection -> Connect*).

In accordance with the configuration file, connect through the TCP/IP and through the 502 port.

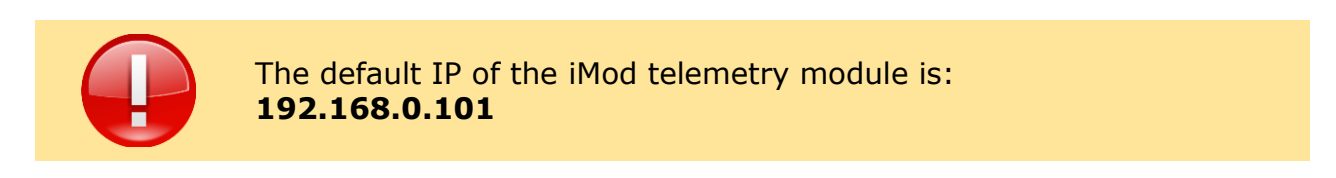

Verification of an example

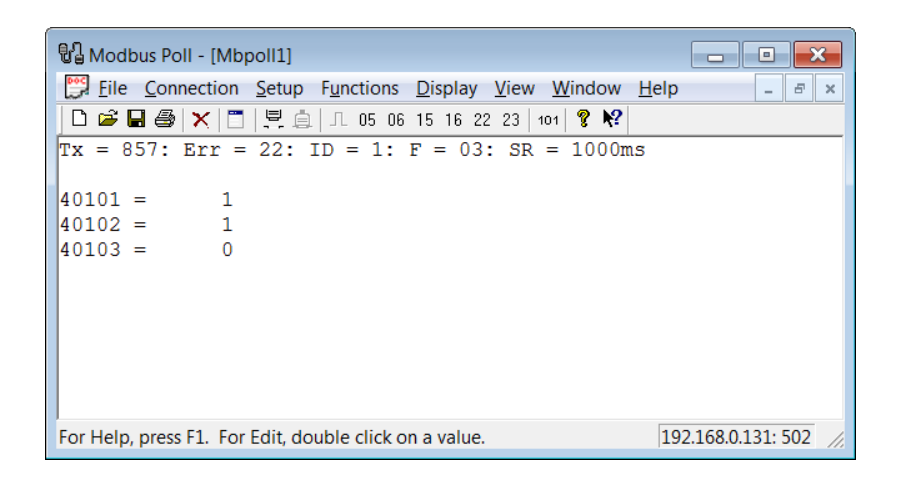

After a correct connection a following window should appear (the window may differ, depending on the Modbus Poll version).

Parameter description in the Modbus Poll window:

| Address | Description                                                                                   |
|---------|-----------------------------------------------------------------------------------------------|
| 101     | USER_LED                                                                                      |
| 102     | Counter - indicates the amount of the LED status changes                                      |
| 103     | The counter - when the parameter reaches 10, an e-mail message is send and the value is reset |

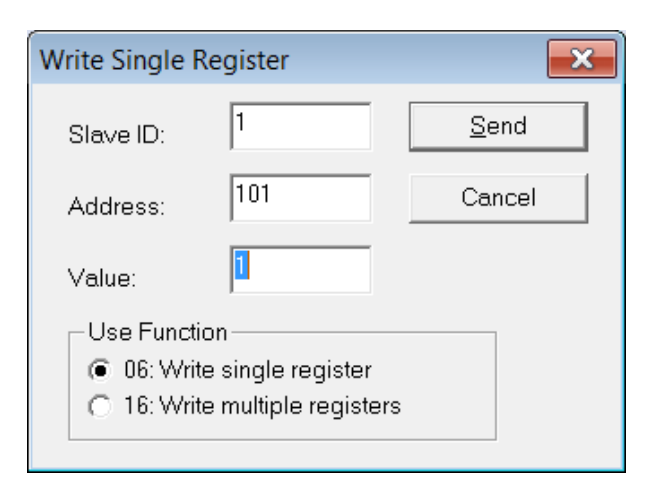

In order to change the value of a selected parameter, click twice the address or the presented value.

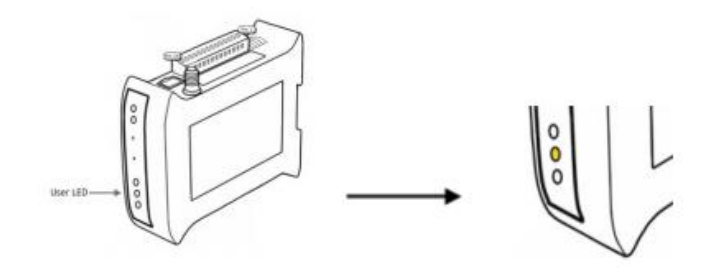

In order to change a parameter value, enter the value in the Value window and send it to the device with the Send button. The USER\_LED status on the device should change and the 102 and 103 parameter value should increase by one point.

When the USER\_LED status changes 10 times the iMod application sends and email to a predefined address. Email\_sender:101 Od: testnpe@o2.pl (więcej) dnia: 13 marca 2012 13:36

USER\_LED change state 10 times

#### Appendix A: Description of Classic Ladder function blocks

| Symbol          | Description                                   | Function                                                                                                    |  |  |
|-----------------|-----------------------------------------------|----------------------------------------------------------------------------------------------------|--|--|
| $\dashv \vdash$ | Normally Open<br>contact                      | It conducts signal (closes contacts), when the logical value of an assigned variable is "1".                                                                                                    |  |  |
| -1/-            | Normally closed contact                       | Normally closed contact. It conducts signal (closes contacts), when the logical value of an assigned variable is "0".                                                                                                    |  |  |
| -//-            | Rising edge contact                           | This contact sends an impulse when the status changes from open to close.                                                                                                    |  |  |
| -14-            | Falling edge contact                          | This contact sends an impulse when the status changes from close to open.                                                                                                    |  |  |
|                 | Horizontal connection line                    | Horizontal line connecting elements.                                                                                                    |  |  |
|                 | Vertical connection<br>line                   | Vertical line connecting elements.                                                                                                    |  |  |
| $\rightarrow$   | Horizontal<br>connection line till<br>the end | Creates a horizontal line till the end of the line.                                                                                                    |  |  |
| ТМ              | Timer function block                          | Timer, you can choose a name, value, constant and<br>mode:<br>• ON<br>• OFF                                                                                                    |  |  |
| C               | Meter function block                          | Meter<br>R- Meter reset<br>P- sets a set value so that there is 1 at the output<br>U- counting up<br>D on the left - counting down<br>D on the right – when the counted value is equal or<br>greater than the set value, the output = 1 |  |  |
| $\geq$          | Comparison function<br>block                  | You can use the mathematical comparison function with this block.                                                                                                    |  |  |

| Т        | Timer function block | Timer, counts a set time.                                                                                                    |
|----------|----------------------|----------------------------------------------------------------------------------------------------|
| Μ        | Monostable block     | This block sets the output value to "1" for a fixed time, and after that the output changes to "0".                                                         |
| $\dot{}$ | Normally open coil   | A relay sets the value of an assigned variable to "1", when a signal is given. This is an open contact relay.                                               |
| -\$      | Normally closed coil | A relay sets the value of an assigned variable to "0", when a signal is given. It is a closed contact relay.                                                |
| -(\$)-   | Adjustable coil      | The "SET" adjustable relay. The relay sets a variable to "1".                                                                                               |
| -®-      | Reset coil           | The "RESET" adjustable relay is suitable for operation with the "SET" relay. When you give a signal, the value of the assigned variable will be set to "0". |
| -\$-     | Jump coil            | Jump on a selected line.                                                                                                    |
| -©-      | Call coil            | Call of a selected line.                                                                                                    |
| =        | Operation            | Possibility to perform mathematical operations.                                                                                                    |
| R        | Indicator            | Indicator                                                                                                    |